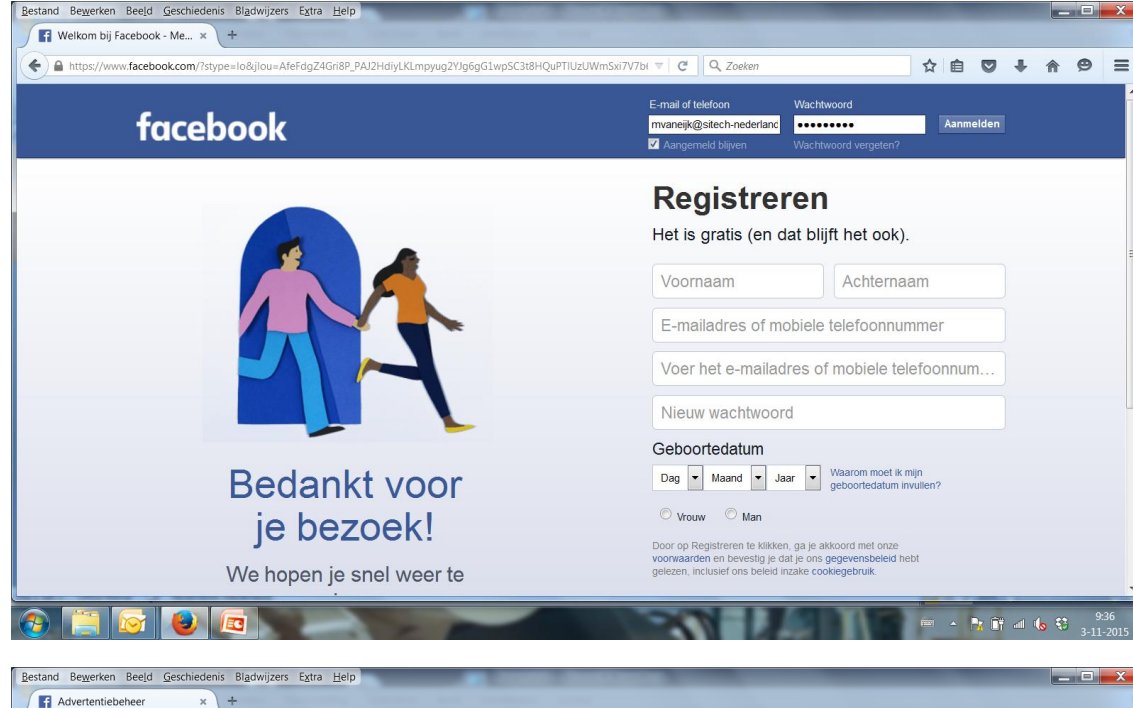

|                                                                                                 |                                                                                           |                                                                |                                                            |                |                                                                                 |                   |                                                                            |                     |                                                                                                    |                                                                                                    | Instellingen                                                               | Afmel                                                                      |
|-------------------------------------------------------------------------------------------------|-------------------------------------------------------------------------------------------|----------------------------------------------------------------|------------------------------------------------------------|----------------|---------------------------------------------------------------------------------|-------------------|----------------------------------------------------------------------------|---------------------|----------------------------------------------------------------------------------------------------|----------------------------------------------------------------------------------------------------|----------------------------------------------------------------------------|----------------------------------------------------------------------------|
| vertenties bel                                                                                  | eren Ad                                                                                   | countinstellin                                                 | gen Pow                                                    | er Editor      | Doelgro                                                                         | pepen Hulpp       | orogramma's 🔹                                                              |                     |                                                                                                    | Adverten                                                                                                    | ie maken                                                                   | 0                                                                          |
| • Accou                                                                                         | nt: 10387:                                                                                | 222311473                                                      | 57 -                                                       |                |                                                                                 |                   |                                                                            |                     | Zoeken 👻                                                                                                    | Filters 🔻                                                                                                    | Afgelopen 3                                                                | 30 dager                                                                   |
| V Alle ad                                                                                       | ertentieaccount                                                                           | s bekijken                                                     | pgemerkt i                                                 |                | entieaccount,                                                                   | en daarom hebl    | oen we ervoor gekozen                                                      | om je account te    | beschermen doo                                                                                                    | r je advertenti                                                                                                    | es te stoppe                                                               | en.                                                                        |
| ¥'                                                                                              |                                                                                           |                                                                | aige saldo z                                               | oora je je     | account heb                                                                     | t geverifieerd.   |                                                                            |                     |                                                                                                    |                                                                                                    |                                                                            |                                                                            |
| v<br>tgegeven in d<br>€0,01<br>€0,00<br>28-10                                                   | e afgelopen<br>€ 0,00<br>29-10                                                            | 7 dagen: € 0<br>€ 0,00<br>30-10                                | ,00<br>€ 0,00<br>31-10                                     | € 0,00<br>1-11 | eccount heb<br>6 0,00<br>2-11                                                   | € 0,00<br>Vandaag | E 100,00 totaal besteed van €<br>100,00 accountlimiet                      |                     | Meer informatie<br>We laten je zien hoe .<br>rodat je weet hoe je h<br>rofiteren                                                                | over Advert<br>Advertentiebeheer<br>ret beste van je av                                                                                       | •ntiebehee<br>van Faceboo<br>lvertenties kur                               | er<br>ik werkt,<br>nt<br>1 van 1                                           |
| Y (tgegeven in d<br>€ 0,01 € 0,00 28-10 Ile campagnes ▼                                         | € afgelopen<br>€ 0,00<br>29-10<br>+ Nieuwe                                                | 7 dagen: € 0<br>€ 0,00<br>30-10<br>campagne                    | enge saldo z<br>,00<br>€ 0,00<br>31-10                     | € 0,00<br>1-11 | account heb<br>€ 0,00<br>2-11                                                   | € 0,00<br>Vandaag | E 100,00 totaal besteed van €<br>000,00 accountlimiet                      | Kolomm              | Veer informatie<br>We laten je zien hoe .<br>codat je weet hoe je h<br>orofiteren<br>en: Prestaties v                                           | over Adverter<br>Advertentiebeheer<br>let beste van je ad<br>Specificatie                                                                     | antiebehee<br>van Faceboo<br>lvertenties kur                               | er<br>ok werkt,<br>nt<br>1 van 1<br>eren                                   |
| tgegeven in d<br>€0,01<br>€0,00 €0,00<br>28-10<br>Ile campagnes ▼<br>Camp                       | € afgelopen<br>€ 0,00<br>29-10<br>+ Nieuwe<br>agnenaam                                    | 7 dagen: € 0<br>€ 0,00<br>30-10<br>campagne                    | (000<br>€ 0,00<br>31-10                                    | € 0,00<br>1-11 | € 0,00<br>2-11<br>Weergave Ø                                                    | € 0,00<br>Vandaag | E 100,00 totaal besteed van (<br>000,00 accountlimiet<br>Resultaten Ø      | Kolomm<br>Bereik Ø  | Meer informatie<br>We laten je zien hoe,<br>codat je weet hoe je h<br>rofiteren<br>en: Prestaties <b>T</b><br>Kosten <b>0</b>                   | over Advert<br>Advertentiebeheer<br>let beste van je ar<br>Specificatie                                                                       | entiebehee<br>van Faceboo<br>lvertenties kur<br>Export                     | er<br>ok werkt,<br>nt<br>1 van 1<br>eren<br>idigt op                       |
| tgegeven in d<br>€ 0,01<br>€ 0,00<br>28-10<br>Ile campagnes ▼<br>Camp<br>(19-1)                 | e afgelopen<br>€ 0,00<br>29-10<br>+ Nieuwe<br>agnenaam<br>-2013] Sitech N                 | 7 dagen: € 0<br>€ 0,00<br>30-10<br>campagne<br>ederland BV wor | (00)<br>€ 0,00<br>31-10<br>dt gepromoot                    | € 0,00<br>1-11 | € 0,00<br>2-11<br>Weergave<br>● Niet weergeg<br>Advertentiea                    | € 0,00<br>Vandaag | E 100,00 totaal besteed van 6<br>100,00 accountlimiet<br>Resultaten Ø<br>— | Kolomm<br>Bereik () | Veer informatie<br>We laten je zien hoe.<br>codat je weet hoe je h<br>roofiteren<br>en: Prestaties <b>v</b><br>Kosten <b>0</b><br>Per resultaat | over Advert<br>Advertentiebeheer<br>et beste van je av<br>Specificatie ♥<br>Bes 0<br>€ 0,00                                                   | van Faceboo<br>Ivertenties kur<br>Export<br>28 dece                        | er<br>ok werkt,<br>nt<br>1 van 1<br>eren<br>udigt op<br>mber 20            |
| tgegeven in d<br>€ 0,01<br>€ 0,00 € 0,00<br>28-10<br>Ile campagnes ♥<br>Camp<br>[19-1:<br>Sitec | e afgelopen<br>¢ 0,00<br>29-10<br>+ Nieuwe<br>agnenaam<br>-2013] Sitech N<br>Nederland nu | 7 dagen: € 0<br>€ 0,00<br>30-10<br>campagne<br>ederland BV wor | (00)<br>€ 0,00<br>31-10<br>dt gepromoot<br>voor…' promoter | € 0,00<br>1-11 | € 0,00<br>2-11<br>Weergave ●<br>• Niet weerger<br>Advertentiea<br>• Niet actief | E 0,00<br>Vandaag | E 100,00 totaal besteed van 4<br>000,00 accountimiet<br>Resultaten Ø       | Kolomm<br>Bereik () | Meer informatie<br>We laten je zien hoe s<br>codat je weet hoe je h<br>orofiteren<br>en: Prestaties v<br>Kosten •<br>Per resultaat              | over Advert           Advertentiebehee           Let beste van je ad           Specificatie           Bes Ø           € 0,00           € 0,00 | entiebeheed<br>van Faceboo<br>vertenties kur<br>/ Export<br>Ein<br>28 dece | er<br>ok werkt,<br>nt<br>1 van<br>eren<br>udigt op<br>mber 20<br>6 juli 20 |

Facebook Inloggen met: <u>mvaneijk@sitech-nederland.com</u> <del>Wachtwoord: Bj20McsBv</del>

Vervolgens kiezen voor; Alle advertentieaccounts bekijken

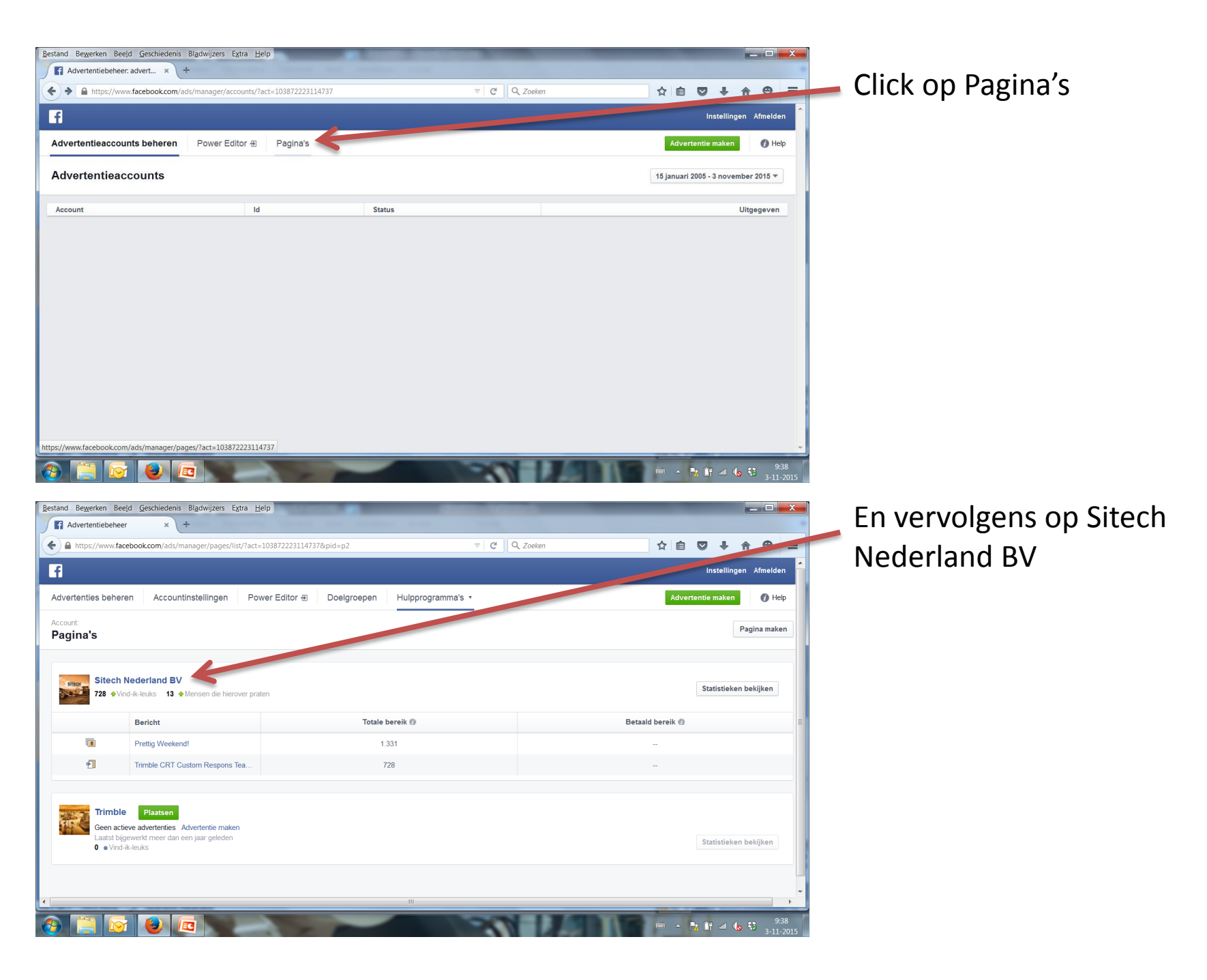

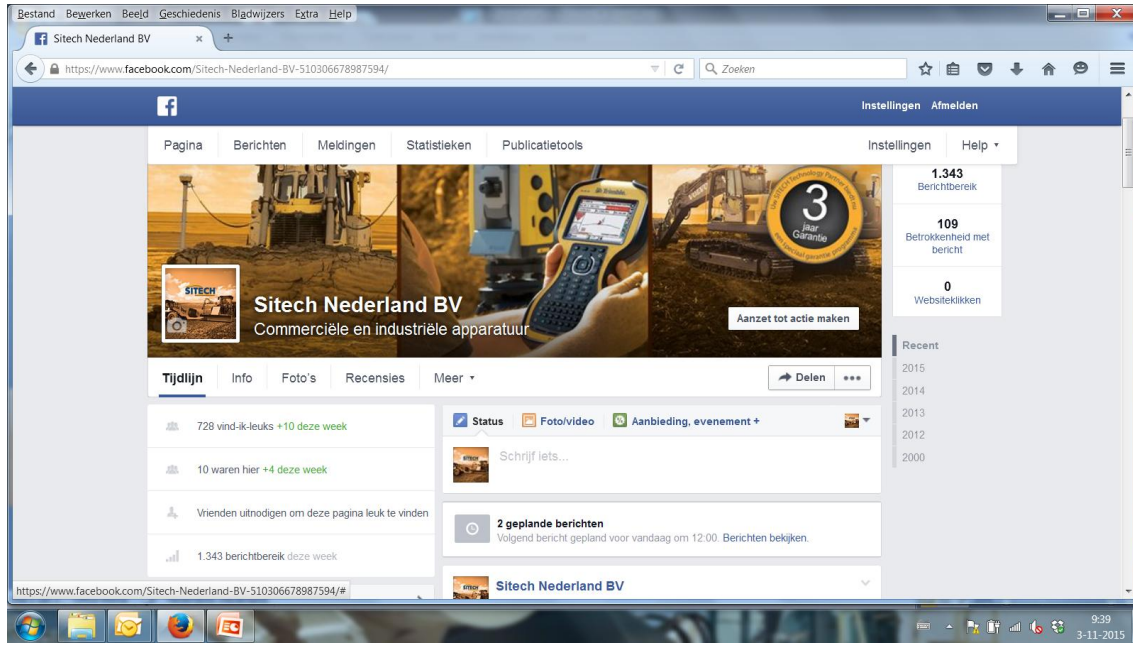

Nu ben je op de pagina, waar nieuwsberichten geplaatst worden

| Bestand Bewerken Beeld      | Geschiedenis Bladwijzers Extra Help                  | A DESCRIPTION OF A DESCRIPTION OF A DESC |                                             |                                          |
|-----------------------------|------------------------------------------------------|----------------------------------------------------------------------------------------------------|---------------------------------------------|------------------------------------------|
| Sitech Nederland BV         | × +                                                  |                                                                                                    |                                             |                                          |
| + https://www.fa            | acebook.com/Sitech-Nederland-BV-510306678987594/     | ▼   <b>C</b>   Q, Zo                                                                                                    | eken 🔂                                      | <b>≜ ♥ ∔ ♠ 9 Ξ</b>                       |
|                             | f                                                    |                                                                                                    | Instellingen Af                             | fmelden                                  |
|                             | Pagina Berichten Meldingen Statist                   | eken Publicatietools                                                                                                    | Instellingen                                | Help •                                   |
|                             | Sitech Nederland E<br>Commerciële en industriële     | a apparatuur                                                                                                    | Aanzet tot actie maken                      | en E<br>E WEEK                           |
|                             | Tijdlijn Info Foto's Recensies M                     | leer •                                                                                                    | → Delen ••••                                | 1.9                                      |
|                             | A 728 vind-ik-leuks +10 deze week                    | Status E Foto/video Aanbieding, evenem                                                                                                    | ent +                                       | enheid met<br>ericht                     |
|                             | 10 waren hier +4 deze week                           | test                                                                                                    | Webs                                        | 0<br>sitekliikken                        |
|                             | 4. Vrienden uitnodigen om deze pagina leuk te vinden | 0 0 0                                                                                                    | Pu li .ren Recent                           |                                          |
|                             | , 1.343 berichtbereik deze week                      | 2 geplande berichten     Volvend bericht genland voor vandaag om 12:00. I                                                                                                    | Plannen 2015<br>Datum in het verleden geven |                                          |
|                             | INFO >                                               | volgene benefit gepland voor vandaag om 12.00. t                                                                                                    | Concept opslaan 2013                        |                                          |
|                             | " CARACTER STOR                                      | Sitech Nederland BV<br>30 oktober om 17:00 · Bewerkt [?] · @                                                                                                    | 2000                                        |                                          |
| https://www.facebook.com/Si | Heosakkerweg                                         | Prettig Weekend!                                                                                                    |                                             |                                          |
| 🚱 📋 🞯                       | <b>(2)</b>                                           |                                                                                                    |                                             | ▲ 1: 1: 1: 1: 1: 1: 1: 1: 1: 1: 1: 1: 1: |

Je kunt berichten in de toekomst plannen via deze deze optie

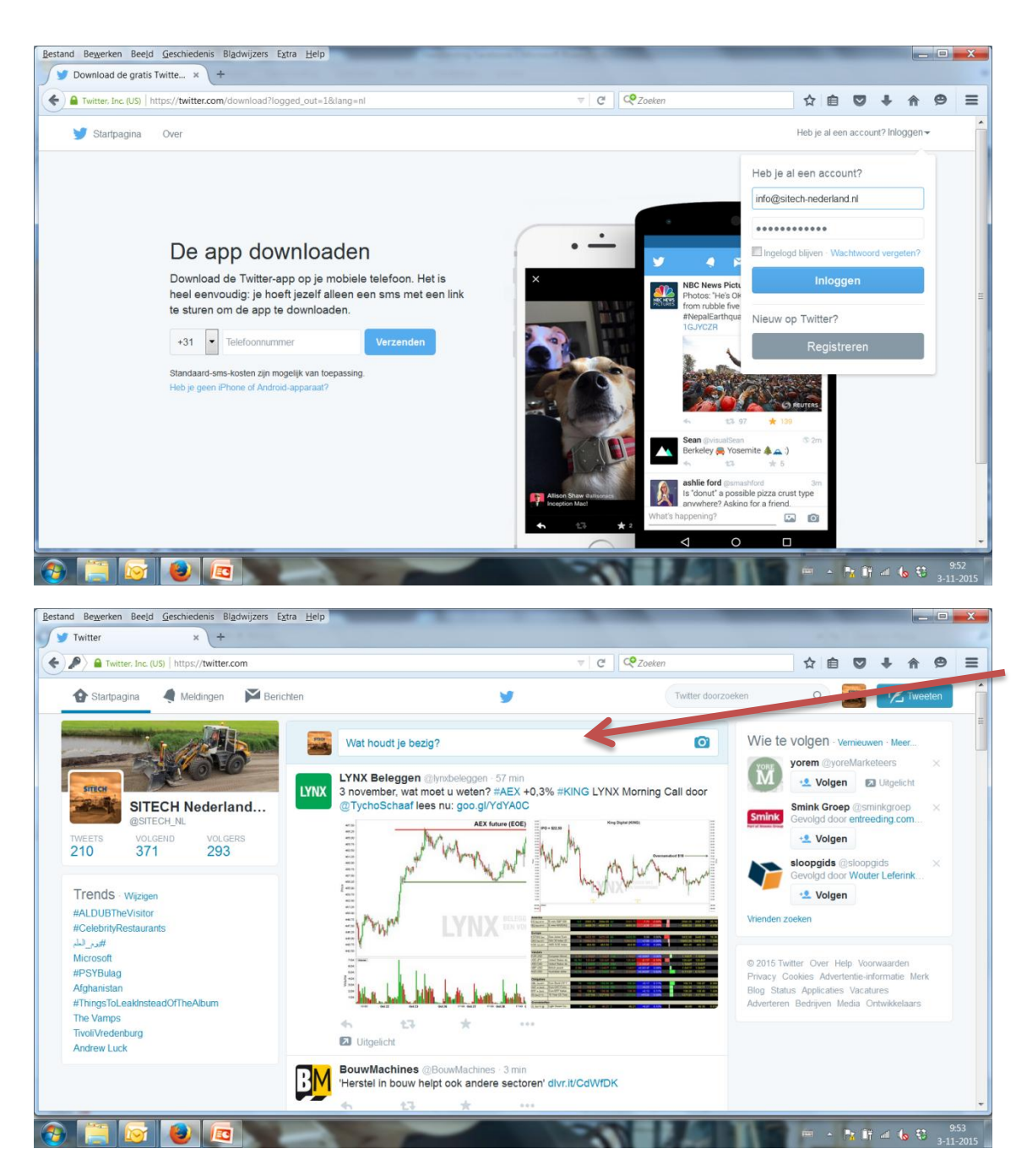

Twitter Inloggen met: <u>info@sitech-nederland.nl</u> Wachtwoord: 681000sitech

Simpel korte berichten

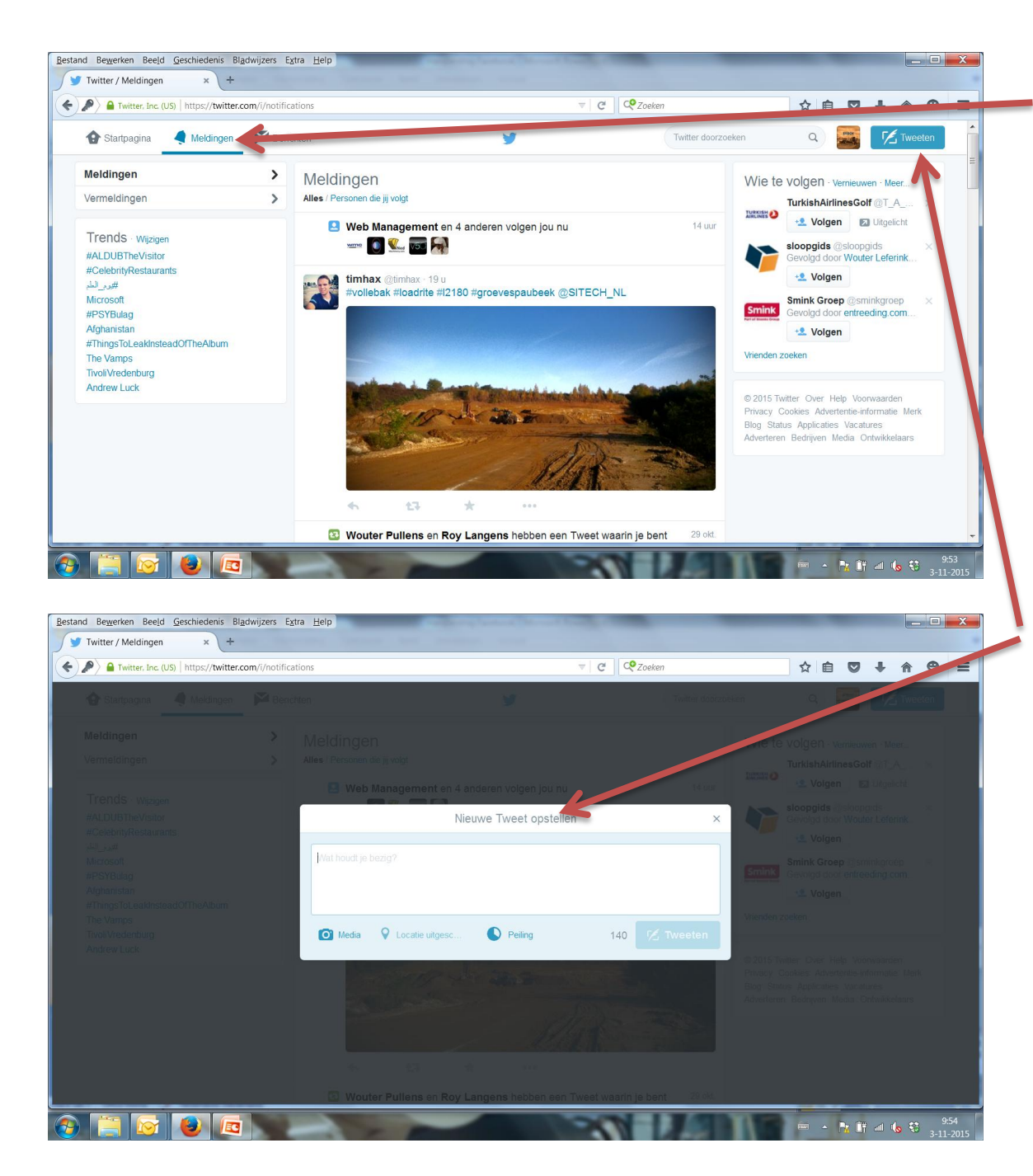

Bij meldingen kun je zien wanneer iemand je noemt in een bericht, deze melding kun je vervolgens retweeten/ delen aan je eigen volgers

Tweeten, korte duidelijke berichten, # gebruiken om veel in zoekresultaten te komen bij andere gebruikers @SITECH\_NL vermelden als afsluiter

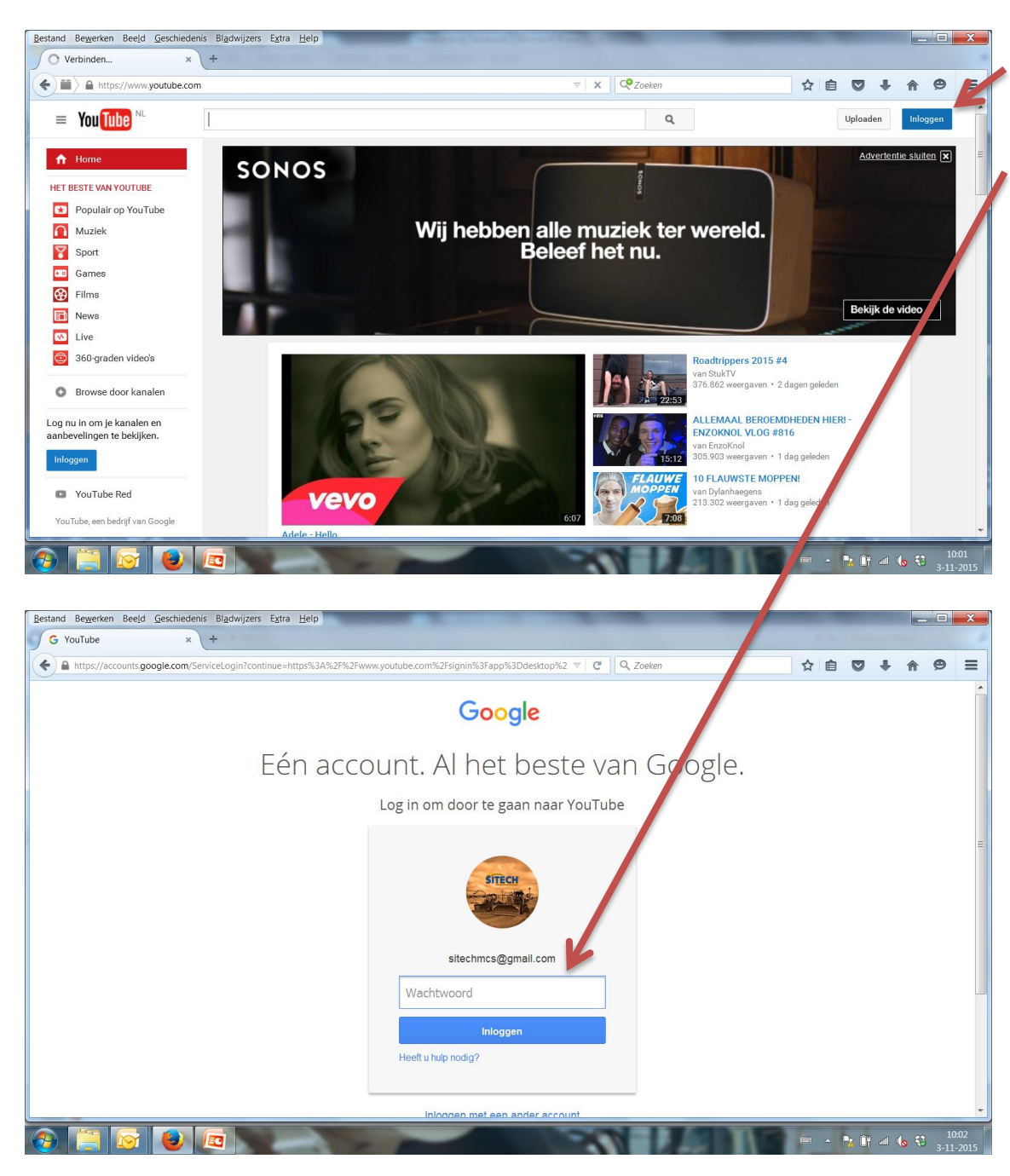

Youtube Inloggen met: <u>sitechmcs@gmail.com</u> Wachtwoord: 681000sitech

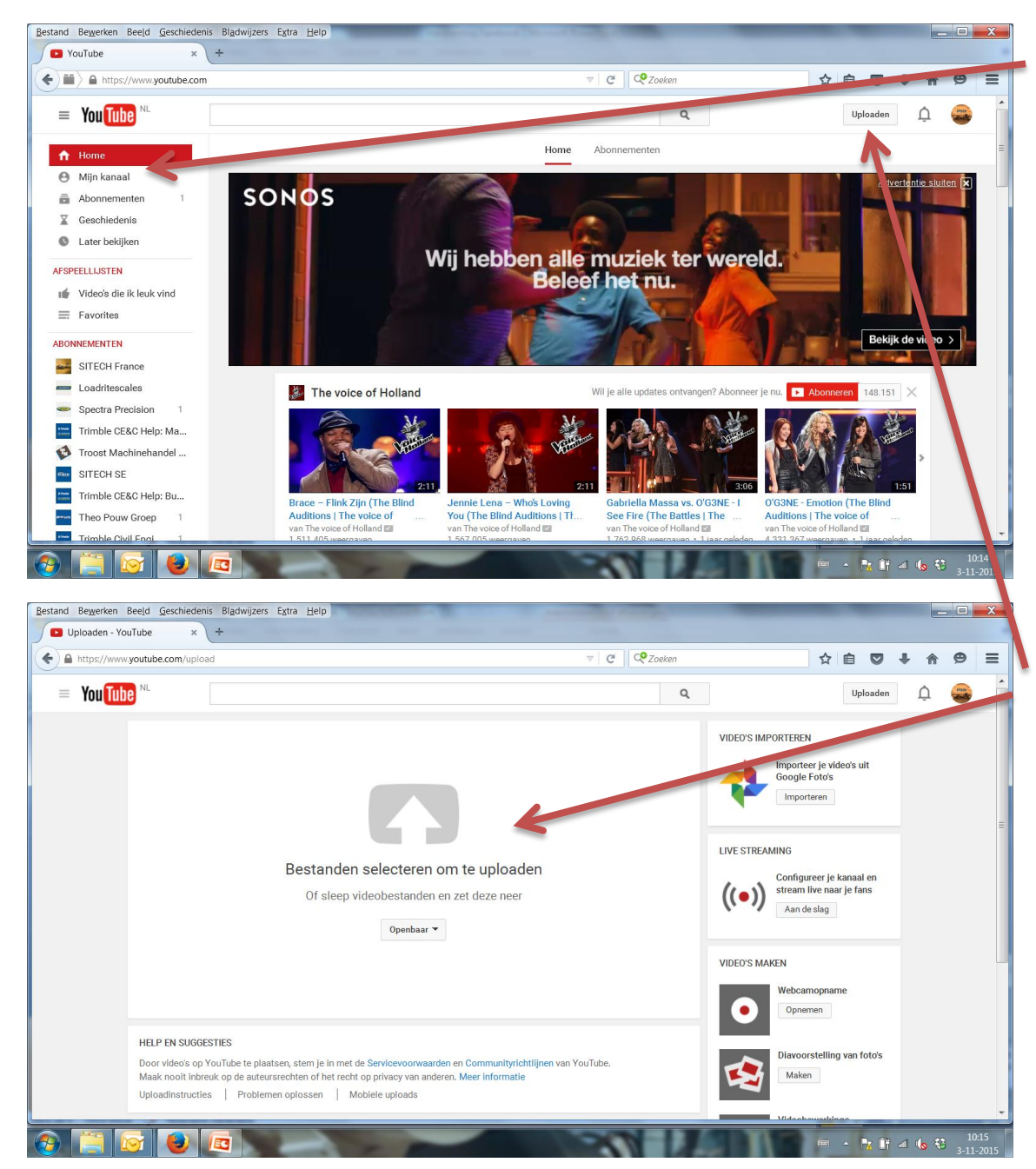

Bij mijn kanaal, zie je alle video's van SITECH Nederland

Click op Uploaden om een video toe te voegen en aan te passen met tekst en bijvoorbeeld muziek

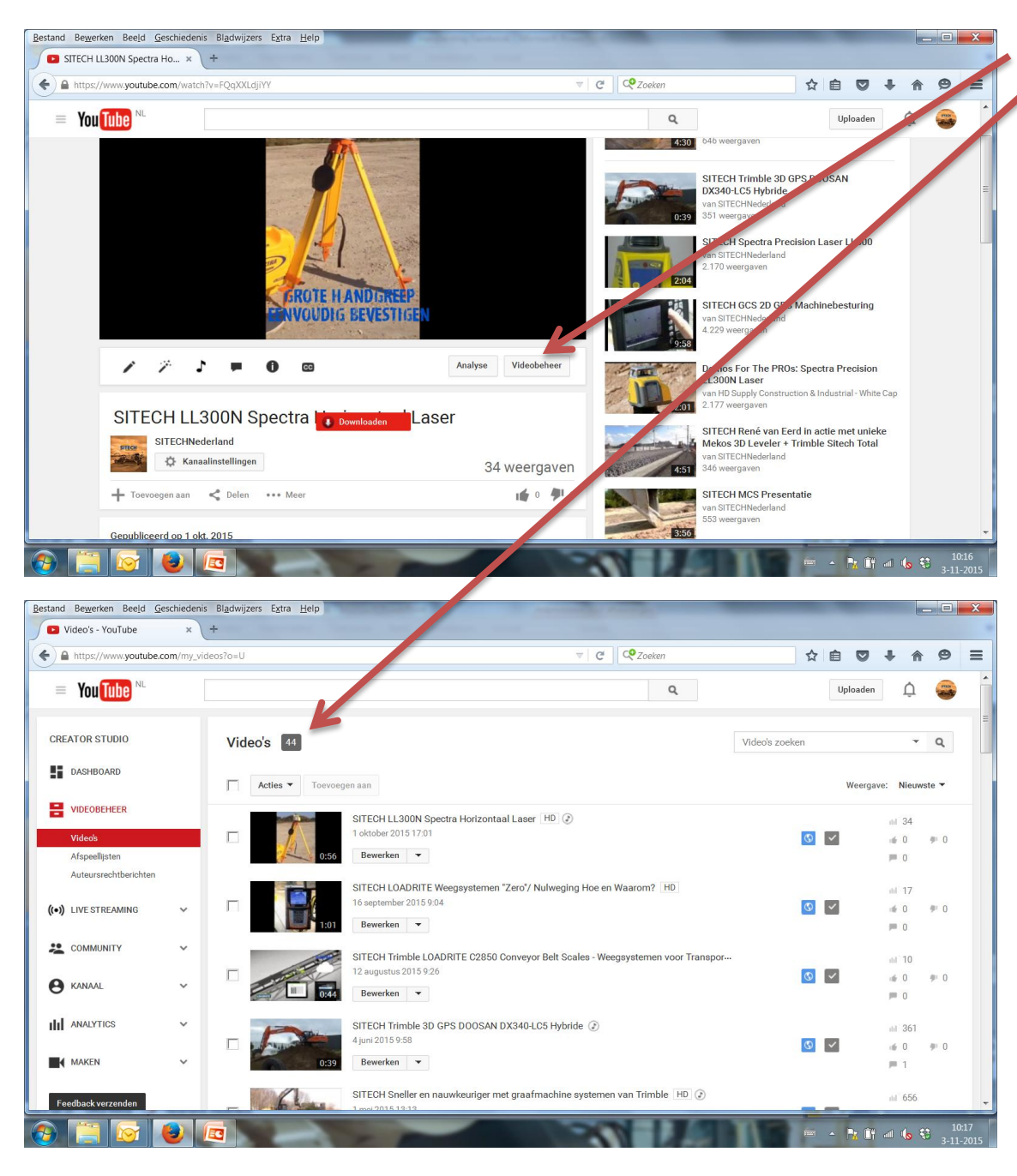

 Via de optie Videobeheer, kun je een video aanpassen, bijvoorbeeld; tekst, muziek, kleur etc.

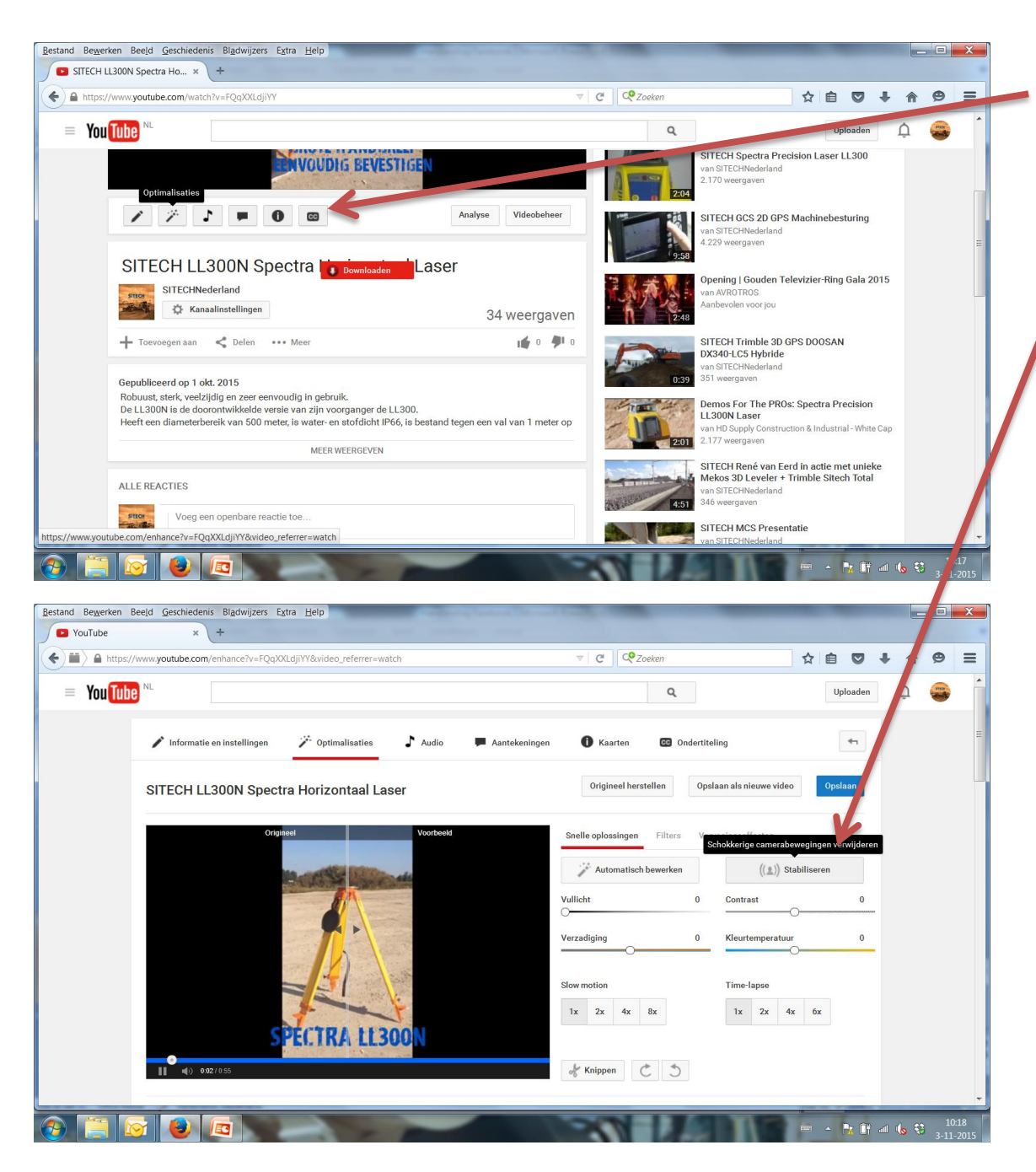

In deze balk kun je kiezen om muziek aan een video toe te voegen, of om een video te optimaliseren. Je kunt bijvoorbeeld een schokkerige video stabiliseren voor een beter resultaat

| ►> A https: | ://www.youtube.com/enhance?v=FQqXXLdjiYY&video_referrer=watch     | C C Zoeken                                   | ☆ 自 ♥ 4          |   | 9 |
|-------------|-------------------------------------------------------------------|----------------------------------------------|------------------|---|---|
| You Tut     |                                                                   | Q                                            | Uploaden         | Û |   |
|             | 🖍 Informatie en instellingen 🛛 🗡 Optimalisaties 🕹 🕈 Audio 🛛 🗮 Aar | ntekeningen 🚺 Kaarten 🖾 Ondertiteling        | **               |   |   |
|             | SITECH LL300N Spectra Horizontaal Laser                           | Origineel herstellen Opslaan als nieuwe      | e video Opslaan  |   |   |
|             | Origineel Voorbeeld                                               | Snelle oplossingen Filters Vervagingseffecte | n                |   |   |
|             |                                                                   | Automatisch bewerken (()                     | L)) Stabiliseren |   |   |
|             | STEET HINESERTAND R.V.                                            | Vullicht 0 Contrast                          | 0                |   |   |
|             |                                                                   | Verzadiging 0 Kleurtempe                     | oratuur 0        |   |   |
|             | ini siliya-en ini tertanducors<br>isanti oltri de                 | Slow motion Time-lapse                       |                  |   |   |
|             |                                                                   | 1x 2x 4x 8x 1x 2x                            | 4x 6x            |   |   |
|             |                                                                   |                                              |                  |   |   |
|             | C, <b>↓</b> ) 055/055                                             | of Knippen C 5                               |                  |   |   |

Opslaan en de video zal gepubliceerd worden

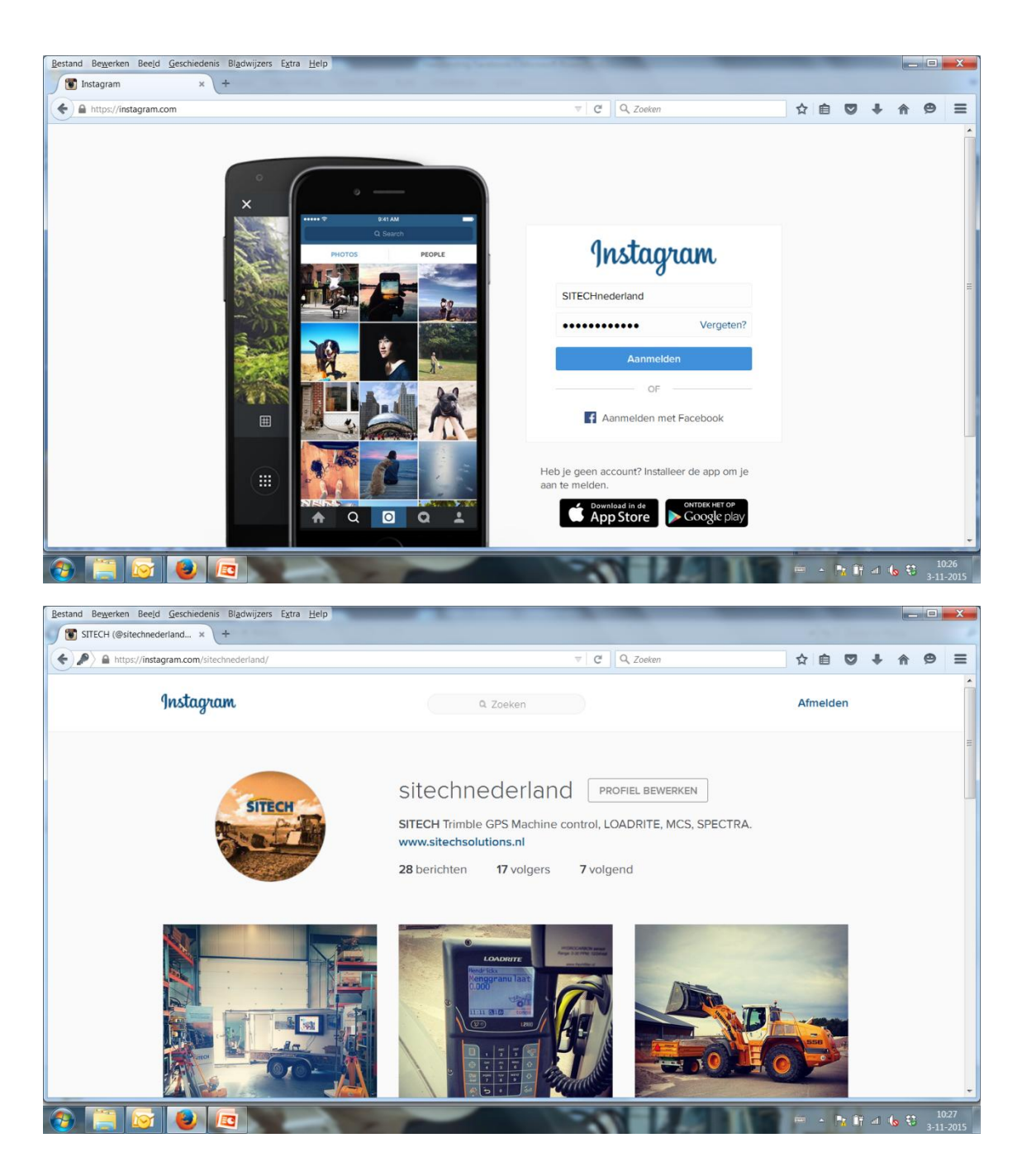

Instagram Inloggen met: SITECHnederland Wachtwoord: mcs2014

Op Instagram kun je alleen berichten plaatsen via een mobiel apparaat, dus gsm of tablet.

Filters om foto's te bewerken, volg en wordt gevolgd!

Korte en krachtige teksten met een #

## Tips

- Plaats iedere week een artikel
- > Wissel af met de verschillende producten uit ons assortiment
- Bewegende beelden zorgen voor veel interactie
- Link een artikel door naar de producten/ service op onze website
- Probeer berichten op een vast tijdstip te sturen 8:00 12:00 -16:00, dan heb je de meeste kans om veel mensen te bereiken. Tussen deze uren zijn de mensen aan het werk en kom je op de juiste tijd (opstarten, pauze, einde werk) op de tijdlijnen van de social media.
- Start de Youtube films altijd met SITECH in de titel, op deze manier komen we beter naar voren in de zoekresultaten op internet
- Via instagram kun je alleen met behulp van een mobiel apparaat foto's bewerken en uploaden
- ➢Volg mensen, bedrijven, organisaties, verenigingen en zij zullen je ook sneller gaan volgen.....